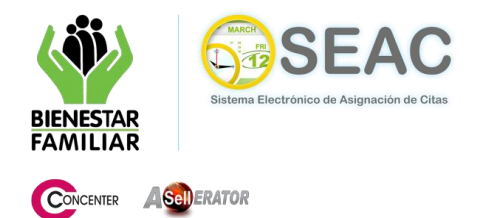

## MANUAL DE USUARIO MÓDULO DE ASIGNACION DE CITAS DESDE EL PORTAL WEB

## FECHA Y HORA DE LA CITA

El sistema presenta una pantalla denominada "Selección de Fecha y Hora" desde la cual el usuario selecciona una fecha según sus necesidades. (Ver Fig. 1 o.).

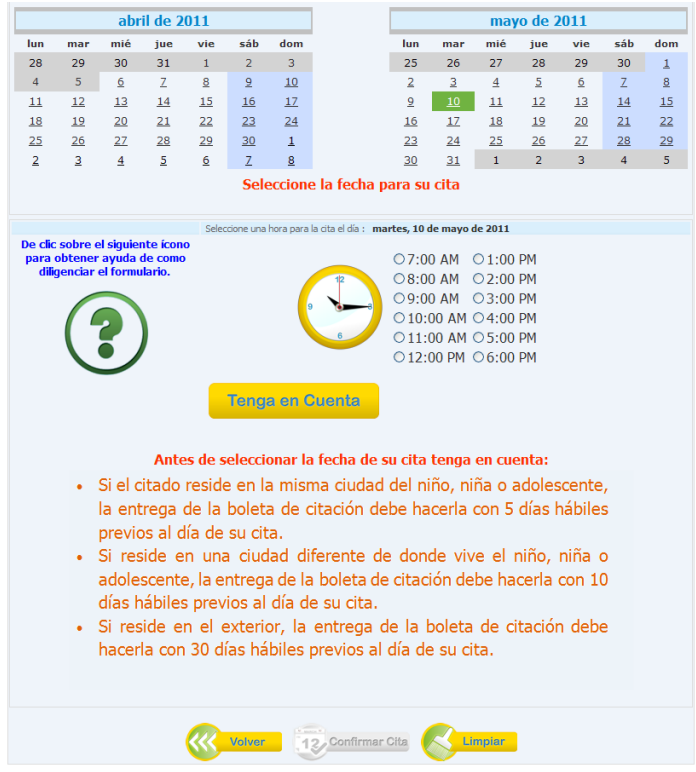

Fig. 1.o. Seleccionar Fecha y Hora de la Cita.

Posterior a la elección de la fecha, el sistema habilita un cuadro de selección de hora (Ver Fig. 1.o), donde el usuario puede escoger la hora que más se acomode a sus necesidades. (Ver Fig. 1.p). En la parte inferior derecha de la figura 1.p. aparece el botón "**Limpiar**", si el usuario presiona este botón, el sistema deshabilita el cuadro de selección de hora y vuelve a la pantalla de elección de fecha. También aparece habilitado el botón "Confirmar Cita" que al ser pulsado genera un mensaje de confirmación para almacenar y continuar con el proceso (Ver Fig. 1.q).

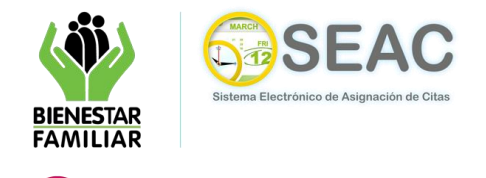

**A Sell**ERATOR

CONCENTER

## MANUAL DE USUARIO MÓDULO DE ASIGNACION DE CITAS DESDE EL PORTAL WEB

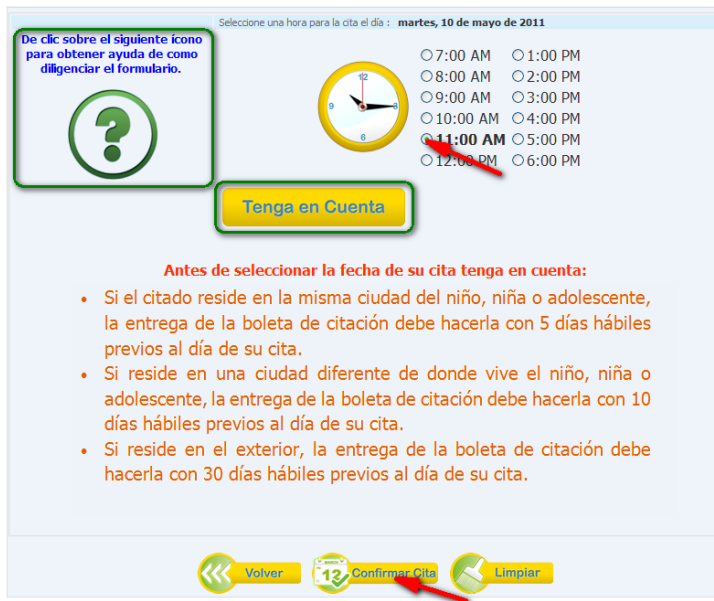

Fig. 1.p. Cuadro de selección Hora.

Antes de seleccionar la fecha de su cita tenga en cuenta: Si el citado reside en la misma ciudad del niño, niña o adolescente, la entrega de la boleta de citación debe bacerla con 5 días hábiles prev Si re adol días Si reside en el exterior, la entrega de la boleta de citación debe hacerla con 30 días hábiles previos al día de su cita.

Fig. 1.q. Mensaje de confirmación.

El usuario puede seleccionar de la figura 1.q. las opciones; "**Cancel**" que vuelve a la pantalla "**Selección Fecha y Hora**" (Fig. 1.o), permitiendo modificar los datos acá suministrados, o la opción "**Aceptar**" que permite al sistema almacenar y terminar con el proceso de gestión de cita.